# «СВТ.IР-ТЧ». Преобразователь Ethernet – ТЧ (IР шлюз).

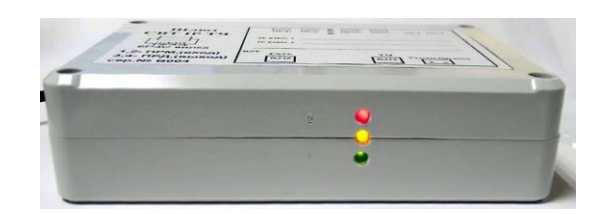

Шлюзы CBT IP-TЧ служат для создания каналов ТЧ по IP сетям. Шлюз может служить ТЧ окончанием в системах конференц связи, как Клиент в режиме точка-точка (direct IP).

## 1. Технические характеристики одного порта.

## Порт ТЧ

## Аналоговый тракт:

Диапазон частот (±3 дБ) 300 Гц – 3,4 кГц Коэффициент нелинейных искажений - менее 1% при любом уровне усиления Входы/выходы: ПРМ и ПРД.

| Характеристика порта ТЧ                                                            | Значение                                |
|------------------------------------------------------------------------------------|-----------------------------------------|
| входное/выходное сопротивление , Ом                                                | 600 / 600                               |
| уровни входных/выходных сигналов (устанавливаемые)                                 | +4* / минус 13* дБ<br>минус 13* /+4* дБ |
| переходное затухание портов вход/ выход, дБ, не хуже                               | минус 65                                |
| уровень собственных помех и шумов при закрытых<br>направлениях приема, дБ, не хуже | минус 54                                |
| ПРМ и ПРД каждого порта заведены на разъем                                         | RJ45                                    |

\*- расширенные пределы уровней(-40Дб ÷ +10Дб)

## Порт Ethernet

| Протоколы и                      | SIP RFC3261, TCP/IP/UDP/TLS, RTP/RTCP,                               |
|----------------------------------|----------------------------------------------------------------------|
| стандарты                        | HTTP/HTTPS, ICMP, DNS , TELNET                                       |
| Сетевые интерфейсы               | 10/100/1000 Мб/с (разьём RJ45)                                       |
| Индикация                        | Светодиоды состояния порта IP, связи, наличия<br>удалённого абонента |
| Голосовые кодеки                 | G.711 u/a                                                            |
| Управление и<br>конфигурирование | Удалённое, WEB интерфейс, конфигурационный<br>файл                   |

| Птание В/А                                         | 12/1      |
|----------------------------------------------------|-----------|
| Размеры, мм (стандртный стоечный вариант 19" в 1U) | 120x80x32 |

## 2. Описание шлюза.

Шлюз имеет на передней панели :

- зелёный светодиодный индикатор статус состояния порта (зелёный горит – порт работает),

- желтый индикатор – состояние удалённого (ответного порта), горит – порт найден, мигает - не найден,

- красный индикатор – состояние SIP канала (горит или мигает – канал не найден),

На правой стенке находится кнопка рестарта/сброса на фабричные установки (короткое нажатие, до тех пор, пока не замигают все индикаторы – рестарт, долгое, пока индикаторы не погаснут – сброс на фабричные установки.

На задней панели шлюза находится разъём ТЧ (RJ11), разъём питания 12В, разъём Ethernet (RJ45).

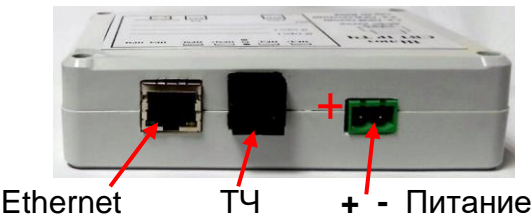

## PA3ЪEM TH RJ11

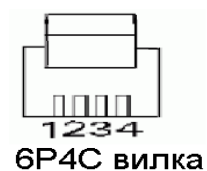

| Номер вывода | Наименование функции       |
|--------------|----------------------------|
| 1,2          | ПРМ, пара приём (вход)     |
| 3,4          | ПРД, пара передача (выход) |

Рис.2 Разъёмы задней панели

## 3. Описание настроек.

Настройки каждого шлюза производятся из WEB интерфейса, на который можно попасть набрав один из его IP адресов. Изначально устройство имеет статический IP адрес (заводские установки), указанные заказчиком, маска 255.255.255.0.

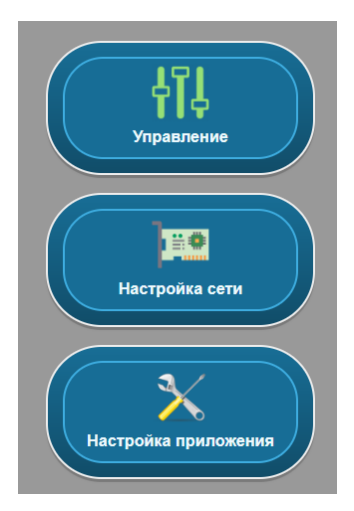

Можно выбрать одну из кнопок:

**Управление** – настройка уровней ТЧ, параметры устройства, звуковой генератор,

Настройка сети – сетевые настройки,

Настройка приложения – настройки связи

Пароль входа клиента – 111

Пароль входа администратора – 123 (кнопка "Управление")

## Настройка сети

#### Требуется заполнить соответствующие окошки в таблице.

| APP: WEB 1.0.2.002 | Your IP: 192.168.0.60                        | Your MAC: E0:D5:5E:79:9C:DC                      | Remote IP: 192.168.0.121:21082 | LogOff |
|--------------------|----------------------------------------------|--------------------------------------------------|--------------------------------|--------|
| interfaceName      |                                              | Имя используемого интерфейса (по умолчанию eth0) |                                |        |
| Настройка сетевых  | а параметров контролл                        | пера (файл: /etc/network/inter                   | faces)                         |        |
| Настройка сетевых  | с параметров для инте                        | рфейса:                                          |                                |        |
| Режим              | © Выключен<br>© Manual<br>© DHCP<br>® Static | Выбор режима инициализации сетевого интерфейса   |                                |        |
| address            | 192.168.0.121                                | IP устройства                                    |                                |        |
| netmask            | 255.255.255.0                                | Маска сети (обычно 255.255.255                   | .0)                            |        |
| network            | network                                      | Параметр network                                 |                                |        |
| broadcast          | broadcast                                    | Параметр broadcast                               |                                |        |
| gateway            | 192.168.0.15                                 | Шлюз по умолчанию                                |                                |        |
| Настройка сетевых  | а параметров для VLAN                        | l:                                               |                                |        |
| VLAN Enable        |                                              | Включить VLAN                                    |                                |        |
| VLAN ID            | 1108                                         | VLAN ID                                          |                                |        |
| DHCP Enable        | $\bigcirc$                                   | Включить автоматическую настр                    | ойку по DHCP                   |        |
| address            | 172.23.170.119                               | ІР устройства                                    |                                |        |
| netmask            | 255.255.255.192                              | Маска сети (обычно 255.255.255                   | .0)                            |        |
| network            | network                                      | Параметр network                                 |                                |        |
| broadcast          | broadcast                                    | Параметр broadcast                               |                                |        |
| gateway            | 172.23.170.126                               | Шлюз по умолчанию                                |                                |        |
| Сохранить настройн | ки Перезагрузить                             | Сохранить настройки и перезагру                  | зить                           |        |

Для управления шлюзом можно использовать обе сети LAN и VLAN или настроить только одну.

После установки значений следует нажать либо кнопку Сохранить настройки,

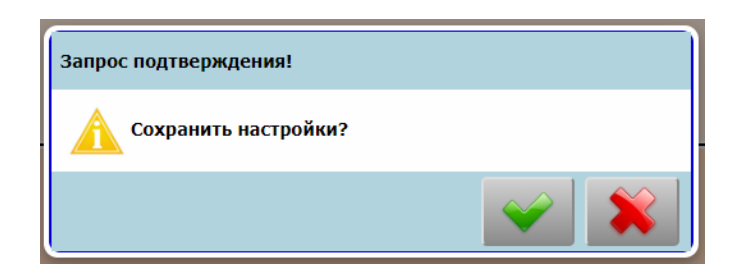

либо Сохранить и перегрузить и подтвердить действие (нажатие зеленой галочки).

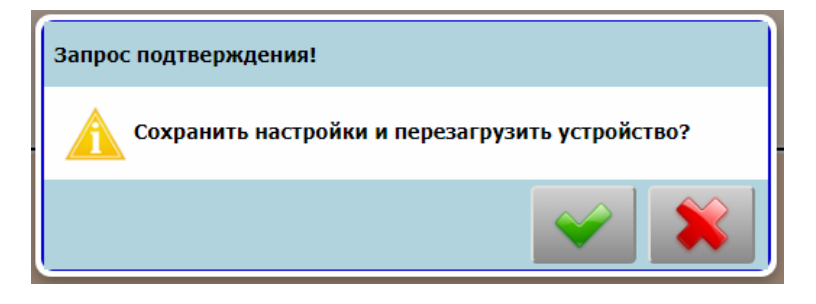

#### Настройка приложения

Каждая пара шлюзов настраивается для связи друг с другом.

В строке IP адрес удаленной стороны следует прописать адрес шлюза противоположной стороны. Адреса портов следует назначить свободные, разрешённые или пробрасываемые в вашей сети.

| APP: WEB 1.0.2.002               | Your IP: 192.168.0.60                                                                                  | Your MAC: E0:D5:5E:79:9C:DC                      | Remote IP: 192.168.0.121:21082                       | LogOff             |  |
|----------------------------------|----------------------------------------------------------------------------------------------------|--------------------------------------------------|------------------------------------------------------|--------------------|--|
| interfaceName                    | eth0                                                                                                   | Имя используемого интерфейса (по умолчанию eth0) |                                                      |                    |  |
| Настройка парамет                | гров для взаимодейс                                                                                    | гвия                                             |                                                      |                    |  |
| localServerPort                  | 23190                                                                                                  | Порт приема сообщений "I'm aliv                  | ve" от удаленной стороны (по умолча                  | нию 23190)         |  |
| localClientPort                  | 23191                                                                                                  | Порт отправки сообщений "I'm а                   | live" в сторону удаленной стороны (п                 | о умолчанию 23191) |  |
| remoteDeviceIP                   | 192.168.0.120                                                                                          | IP адрес удаленной стороны                       |                                                      |                    |  |
| Настройка диапазо                | она портов для RTP с                                                                                   | ессий                                            |                                                      |                    |  |
| rtpPortStart                     | 23200                                                                                                  | Начальный порт RTP сессии                        | Начальный порт RTP сессии                            |                    |  |
| rtpPortEnd                       | 23299                                                                                                  | Конечный порт RTP сессии                         | Конечный порт RTP сессии                             |                    |  |
| Настройка уровня                 | громкости                                                                                              |                                                  |                                                      |                    |  |
| volumeTarget                     | 0.0                                                                                                    | Уровень канал Приема (от -70.0                   | ) до 5.0 с шагом 1.0)                                |                    |  |
| volumeSource                     | 0.0                                                                                                    | Уровень канал Передачи (от -7                    | Уровень канал Передачи (от -70.0 до 5.0 с шагом 0.5) |                    |  |
| Настройка дополн                 | ительного усилителя                                                                                    | канала Прием (target)                            |                                                      |                    |  |
| targetCorrectRate                | rgetCorrectRate 1.0 Уровень (от 1.0 до 24.0 с шагом 0.5). Для включен значение должно быть 1.5 и выше. |                                                  |                                                      |                    |  |
| Настройка портов                 | SIP соединения                                                                                         |                                                  |                                                      |                    |  |
| sipListenerPort                  | 5060                                                                                                   | SIP порт на прием                                |                                                      |                    |  |
| remoteSIPport                    | 5060                                                                                                   | SIP порт удаленной стороны                       | SIP порт удаленной стороны                           |                    |  |
| Настройка идентификации через DN |                                                                                                    |                                                  |                                                      |                    |  |
| localDN                          | 1002                                                                                                   | DN этого устройства                              | DN этого устройства                                  |                    |  |
| remoteDN                         | 1001                                                                                                   | DN удаленной стороны                             |                                                      |                    |  |
| Настройки порта R                | 5232                                                                                                   |                                                  |                                                      |                    |  |
| serialPort_BAUDRA                | TE 9600                                                                                                | <ul> <li>Скорость работы порта</li> </ul>        |                                                      |                    |  |
| serialPort_name                  | /dev/ttyS1                                                                                             | Имя используемого порта                          | Имя используемого порта                              |                    |  |
| Сохранить настрой                | ки                                                                                                    | Сохранить настройки и перезагру                  | зить                                                 |                    |  |

## Настройка уровня громкости.

Изначально шлюзы настроены с нулевым усилением сигнала – уровень приёма равен уровню передачи. Если, к примеру, на приёме требуется изменить(увеличить) усиление на 17дБ(2Нп), следует установить **Настройку дополнительного усилителя канала** 7,5. Применены значения уровней будут только после перезагрузки.

## Настройка идентификации через DN

DN (dial number) должны быть зеркальные на паре устройств, т.е. если локальный номер 1002, то удалённый 1001 и наоборот.

Порт RS232 в данной модели не используется.

## Управление

В этом окне доступны оперативная регулировка уровней(с запоминанием). Прием(Корр) аналогичен Настройке дополнительного усилителя канала в окне Настройка приложения.

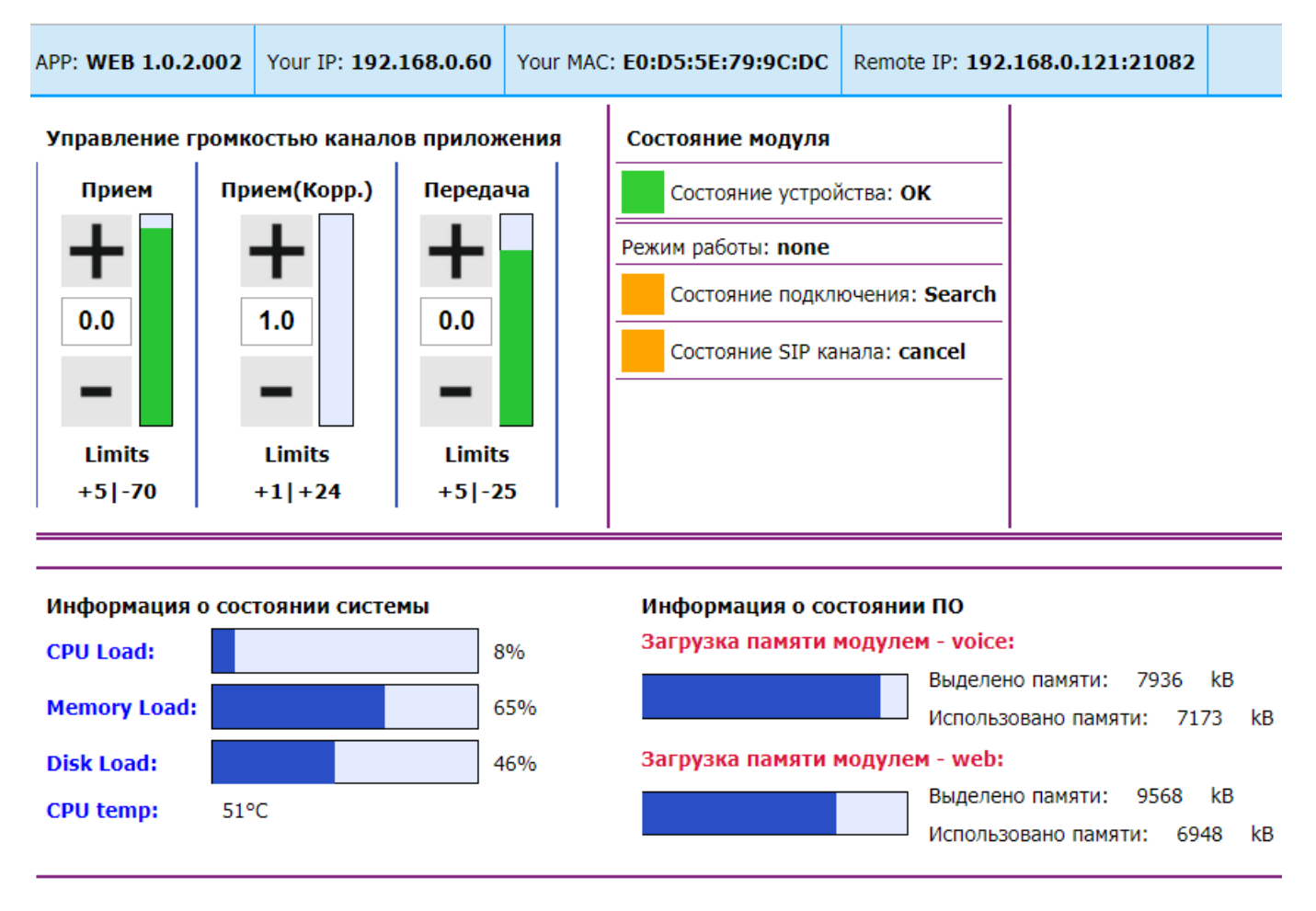

Колонка Состояние модуля дублирует и дополняет индикаторы на передней панели шлюза.

Состояние устройства – зелёный индикатор, Состояние подключения – желтый, Состояние SIP канала – красный.

Расширенные функции Управления

Функции доступны по паролю администратора В этом режиме возможны регулировки предварительных усилителей приёма(Mic1Boost,ADC gain) и передачи (LineOut, DAC), (без сохранения).

Управление громкостью контроллера (amixer). Имя звуковой карты: НЗ Audio. ID карты: 0

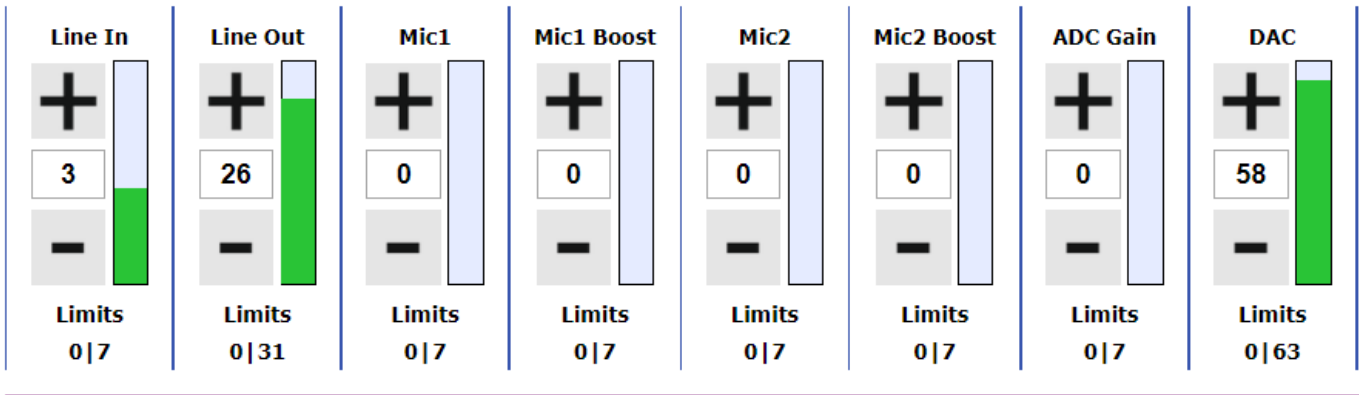

### Доступен генератор звуковой частоты

- 44 уровень передачи генератора +4дБ
- 6 уровень передачи -13дБ

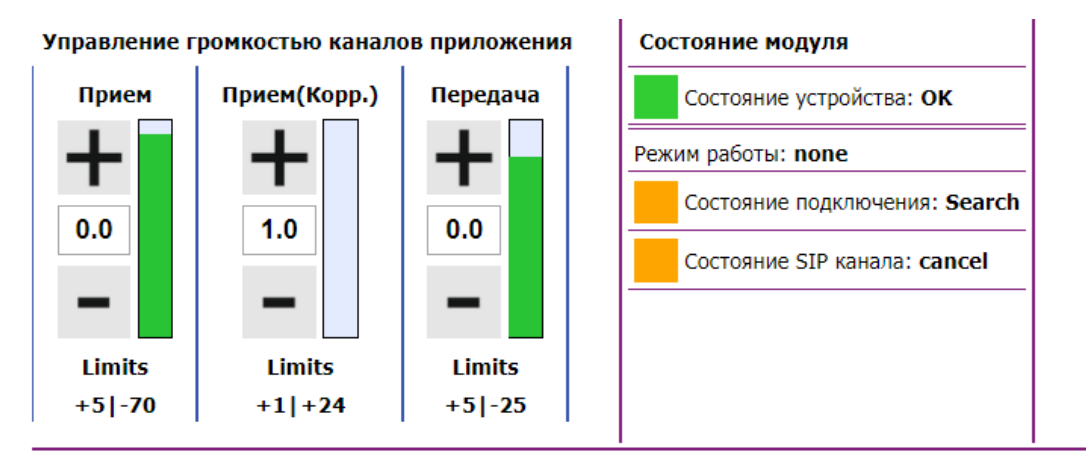

#### Управление генератором сигнала на передачу

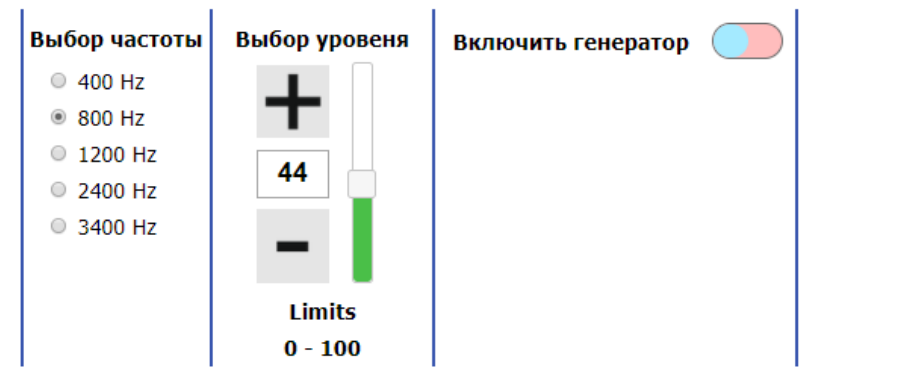

## 4. ГАРАНТИЙНЫЕ ОБЯЗАТЕЛЬСТВА

Изготовитель гарантирует устранение неисправностей, возникших в процессе эксплуатации, в течение 12-и месяцев с момента поставки при соблюдении потребителем правил пользования.

Сервис центр «КиевСВТ», Киев, ул. Гарматная 2; 050 271-3221, Viber +38 096-115-1626. e-mail: 0707-0707@i.ua.

При необходимости послегарантийного ремонта обращаться по вышеуказанным тел.

|                                                                         | Регулятор<br>С этой сторог | оы ПРД и П<br>ны: увеличение | РМ внури корпуса<br>И<br>уровня – против часов | а<br>вой |
|-------------------------------------------------------------------------|----------------------------|------------------------------|------------------------------------------------|----------|
| Шлюз                                                                    | ШРд+                       | •                            | прд прм                                        |          |
|                                                                         | Р адрес 1<br>Р адрес 2     |                              |                                                |          |
| 1234<br>6Р4С вилка<br>1,2- ПРМ,(вход)<br>3,4- ПРД,(выход)<br>сер № 8002 | RST<br>Сеть<br>RJ45        | T4<br>RJ12                   | Разьём питания<br>+ _                          |          |